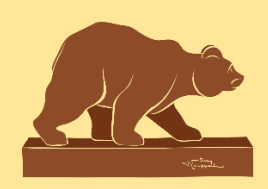

http://custines-pom.c3rb.org/

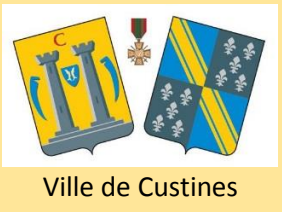

# **RECHERCHER SUR LE PORTAIL : MODE D'EMPLOI**

## http://custines-pom.c3rb.org/

#### Il n'est pas possible d'avoir une liste exhaustive de tous les documents que la médiathèque possède via le portail en ligne.

Pour vous connecter à votre compte lecteur, utilisez votre nom de famille et votre numéro de carte (si besoin, n'hésitez pas à nous le demander)

## LES NOUVEAUTÉS EN UN CLIN D'ŒIL

### Cliquez sur l'onglet « Nouveautés »

| Médiathèque Jean Rou                       | ppert Ville de Custines                 |
|--------------------------------------------|-----------------------------------------|
| Accueil Nouveautés Contact                 |                                         |
| Recherche catalogue                        | Mon compte                              |
| Salassez voire recherche Recherche avancée | Saisir votre nom<br>Mon numéro de carte |
| Médiathèque Jean Rouppert <                | Saisir votre numero de carte Connexion  |
|                                            |                                         |

Vous pouvez affiner les résultats par section (adulte, jeunesse...), supports (livre, Cd, dvd...), etc.

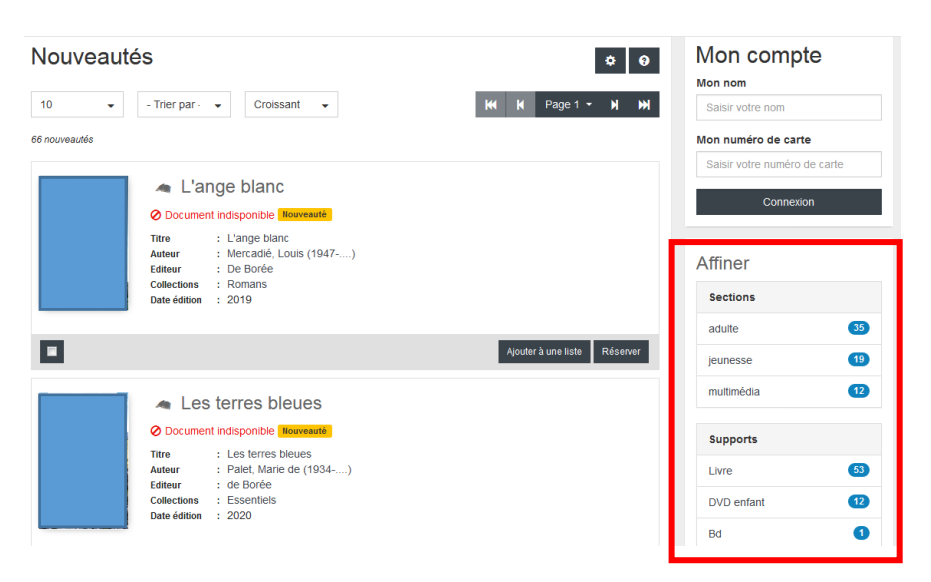

### Saisissez un titre, auteur, mot du titre dans la barre de recherche, puis cliquez sur

Attention, si vous cherchez des ouvrages sur un thème précis, préférez une recherche par sujet (voir recherches spécifiques).

<u>Exemple</u> : Résultats pour le mot « voyage » en recherche simple = tous les documents dont le titre contient le mot voyage (et pas forcément des documentaires traitant du sujet voyage)

| Médiathèque Jean Ro                                                                                                    | uppert Ville de Custines                                           |
|----------------------------------------------------------------------------------------------------|--------------------------------------------------------------------|
| Accuell Nouveautés Contact                                                                                                    |                                                                    |
| Recherche catalogue                                                                                                    | Mon compte                                                         |
| arbrej Q<br>Recherche avancée                                                                                                    | Saisir votre nom                                                   |
| Médiathèque Jean Rouppert                                                                                                    | Mon numéro de carte     Saisir votre numéro de carte     Connexion |
| Bienvenue à la médiathèque !                                                                                                    |                                                                    |
| Horaires et contact         Ressources numériques         Animations         Tarifs et règles d'emprunt           Nos partenaires |                                                                    |

• La liste des documents s'affiche.

Vous pouvez affiner les résultats par section (adulte, jeunesse...), supports (livre, Cd, dvd...), etc.

|                                              | Modifier la re                                                                                         | Mon numéro de carte      |                              |  |
|----------------------------------------------|----------------------------------------------------------------------------------------------------|--------------------------|------------------------------|--|
| 7 résuitats pour la recherche : Mots "arbre" |                                                                                                    | Saisir votre numéro de c | Saisir votre numéro de carte |  |
| Ś                                            | Arbre aux rêves (L')<br>⊘ Document disponible<br>Titre : Arbre aux rêves (L')<br>Auteur : Thanh, Huong | Connexion                |                              |  |
|                                              | Editeur : Universal<br>Date édition : P 2011                                                           | Sections                 | 14                           |  |
|                                              | Ajouter à une liste 🛛 🦷                                                                                | réserver multimédia      | 14                           |  |
| _                                            | L' arbre de vie : roman                                                                                | adulte                   | 8                            |  |
|                                              | O Document disponible                                                                                  |                          |                              |  |
|                                              | Titre : L'arbre de vie : roman<br>Auteur : Jacq, Christian (1947)<br>Editeur : XO éd.                  | Supports<br>Livre        | 18                           |  |
|                                              | Collections : Les mystères d'Osiris<br>Tome : v.1<br>Date édition : 2003                               | CD                       | 14                           |  |
|                                              | -                                                                                                    | Bd                       | 5                            |  |

#### Disponibilité des documents :

Ocument disponible = Le document se trouve en rayon, il n'est pas possible de réserver en ligne

Occument indisponible = Le document est emprunté, il est possible de le réserver en ligne via votre compteur lecteur ou en nous le demandant

• Pour avoir des informations supplémentaires, cliquez sur le titre

## **RECHERCHES SPECIFIQUES**

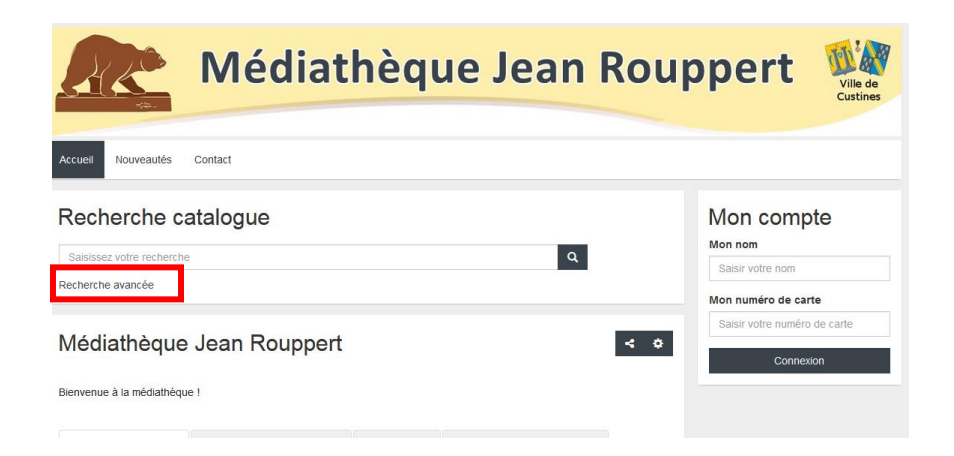

### **RECHERCHE PAR THÈME**

- 🕆 Cliquez sur Recherche avancée (sous la barre de recherche)
- Choisir une recherche par sujet et taper son thème (exemple : dinosaure, voiture, recette, gymnastique, cheval, Italie....)

## LIVRES EN GROS CARACTÈRES

- Cliquez sur Recherche avancée (sous la barre de recherche)
- Choisir une recherche par éditeur et saisir « Libra Diffusio », « A vue d'œil » ou « Gabelire »

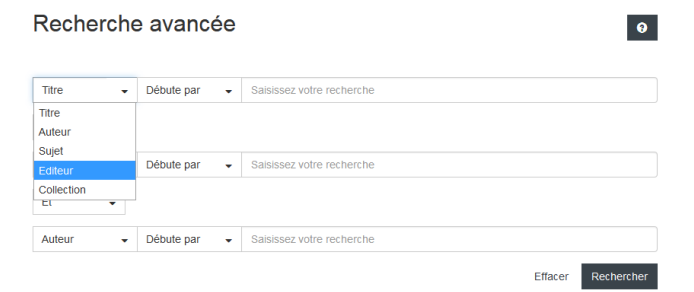

## **ROMANS POLICIERS, FANTASY, SCIENCE-FICTION (SF)**

- Cliquez sur Recherche avancée (sous la barre de recherche)
- Choisir une recherche par sujet, et saisir « Roman policier », « fantasy » ou « SF » Au besoin, affiner par Section : adulte, ados ou jeunesse

# **SERVICE « PRÊTS-À-EMPORTER »**

- Pour un retrait rapide, nous demander uniquement les documents notés en disponibles
- Les documents indisponibles devront faire l'objet d'une réservation (délai de retour + quarantaine à prévoir)